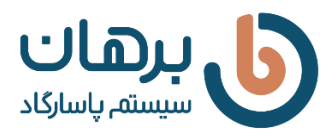

۱- نرم افزار Sql را Uninstall کنید.

۲- فیلم آموزش نصب را در صفحه نرم افزار حسابداری رایگان سایت برهان به آدرس زیر مشاهده نمایید.

نرم-افزار-حسابداری-رایگان-برهان/https://borhansys.com

۳- Sql را مجدد نصب نمایید.

## <mark>توجه:</mark>

هنگام نصب SQL نامی که در قسمت زیر تعیین می کنید را به خاطر داشته باشید.

| Setup Support Rules<br>Feature Selection<br>Installation Rules<br>Instance Configuration<br>Disk Space Requirements<br>Server Configuration<br>Database Engine Configuration<br>Error Reporting<br>Installation Configuration Rules<br>Installation Progress<br>Complete | Default instance     BorhanSQLExpress                                                                              |                                              |                             |                                 |                                       |  |
|----------------------------------------------------------------------------------------------------|----------------------------------------------------------------------------------------------------|----------------------------------------------|-----------------------------|---------------------------------|---------------------------------------|--|
|                                                                                                    | Instance ID: BorhanSQLExpress                                                                                      |                                              |                             |                                 |                                       |  |
|                                                                                                    | Instance root directory:                                                                                           | C:\Program Files (x85)\Microsoft SQL Server\ |                             |                                 |                                       |  |
|                                                                                                    | SQL Server directory: C/\Program Files (x86)\Microsoft SQL Server\MSSQL10_50.BorhanSQLExpress Installed instances: |                                              |                             |                                 |                                       |  |
| nstallation Configuration Rules<br>Installation Progress<br>Complete                                                                                                    | SQL Server directory:                                                                                              | C:\Program Hiles                             | (xbo) (witcrosoft sige      | sever masage ro_                | 50.8orhanSQLExpres                    |  |
| istanation Configuration Rules<br>Istallation Progress<br>omplete                                                                                                    | SQL Server directory:<br>Installed instances:                                                                      | Cruprogram Files                             | Features                    | Edition                         | 50.BorhanSQLExpres                    |  |
| ssenaruon Configuration Rules<br>istallation Progress<br>omplete                                                                                                    | SQL Server directory:<br>Installed instances:<br>Instance Name<br>MSSQLSERVER                                      | Instance ID<br>MSSQL15.MSSQL5                | Features<br>SQLEngine_VNext | Edition<br>Developer            | Version<br>15.0.2000.5                |  |
| zenation Configuration Rules<br>dallation Progress<br>implete                                                                                                    | SQL Server directory:<br>Installed instances:<br>Instance Name<br>MSSQLSERVER<br>BORHANSQLEXPR                     | Instance ID<br>MSSQL15.MSSQL5                | Features<br>SQLEngine_VNext | Edition<br>Developer<br>Express | Version<br>15.0.2000.5<br>12.3.6024.0 |  |

عکس ۱

°° °° °°

°° °° °°

°° °°

°° °°

°°

در ادامه فرآیند نصب، همان نامی که در عکس ۱ در کادر قرمز وارد کرده اید را در کادر قرمز زیر نیز وارد کنید: برای مثال، اگر در بخش بالا Named Instance را BorhanSQLExpress تعیین کردید، در کادر قرمز زیر هم دقیقا وارد کنید. °°

| 2 * | SQL تنظيمات اتصال به        |        | × 44 |
|-----|-----------------------------|--------|------|
| 20  | Server Name : , \\$QUExpre  | ssAcc  |      |
|     | Windows Authentication      |        |      |
|     | O Sql Server Authentication |        |      |
|     | User Name :                 |        |      |
|     | Password :                  |        |      |
|     |                             | المراف | -49  |